# **Podium Invoice**

# **Overview**

Exclusive for Edge versions **23.2.8 or higher,** the **Podium Invoice** feature allows you to send invoices to your customers via **text** or **email** as an alternative to processing a payment immediately to complete a sale in POS. The customer will receive an invoice with a link to **pay directly** through the **Podium** website. This integration allows you to then load the paid invoice back into POS to complete the sale through Edge.

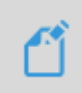

You must be a **Podium** customer to use this feature. Existing **Podium** customers must also sign up for this feature directly with Podium. Please see the section below on **Getting Started** for more information on signing up for Podium and signing up for the **Podium Invoice** feature.

## **Getting Started**

**Podium Invoice** is a licensed-based Edge integration requiring an initial sign-up through **Podium**. They will alert our **Administrative** team about your subscription who will then issue you a new **Edge license** via email. The newly issued license must be installed prior to using this feature in Edge. Installation steps are **included** with your license.

Follow the link below to speak with a Podium representative about activating this feature: <u>Request Podium Integration with The Edge</u>

#### Setup

After you have successfully installed your new license, you must **Configure** and set the **System Option** for **Podium** which will activate the POS buttons and then create your **invoice notification templates**.

#### Configuration

This is an important first step for using this feature and must be done on **each workstation** with a credit card reader attached.

To set the Podium DLL:

- 1. Navigate to Administrative > Configuration.
- 2. Scroll down to the **Plug-Ins** section and click on **Credit Card Processor Plug-Ins**, then click the button with the **3 dots** to the right.

|        | Edge Configuration                        | - 0                                              | × |
|--------|-------------------------------------------|--------------------------------------------------|---|
| •      |                                           |                                                  |   |
|        | StonesFolderPath                          | F:\DATA\Shopify_SQL\Photos\Photos\photos\Stones\ | ^ |
|        | Timed Automation Run Mode Only            | False                                            |   |
| _      | Timed Automation Station                  | Тпіе                                             |   |
| ~      | Plug-Ins                                  |                                                  |   |
|        | Credit Card Processor Plug-Ins            |                                                  |   |
| $\sim$ | Postcards                                 | N                                                |   |
|        | Name or IP Address of the Postcard Server | h                                                | 2 |
| $\sim$ | RFID                                      |                                                  |   |
|        | RFID Config File                          |                                                  |   |
|        | RFID Maintains Connection                 | True                                             |   |
|        | RFID Server Type                          | None                                             |   |
|        |                                           |                                                  |   |

3. The **Open File** window will open. Navigate to the folder **C:\program files (x86)\ajsllc\Edge** and select the file **Edge\_CC\_Podium.dll**, then click **Open**.

| Edge                 | × +                                                  |                                        |                                    | ×              |
|----------------------|------------------------------------------------------|----------------------------------------|------------------------------------|----------------|
| ⊕ New ~ 🐰 0          | 0 🗋 🖄 🖄 🗊 🔧 Sort                                     | - View                                 |                                    |                |
| ← → ~ ↑              | > This PC > OS (C:) > Program Files (x86) > ajsllc > | Edge 🗸 🗸                               | C Search Edge                      | م              |
| > • OneDrive - Persc | Name ^                                               | Date modified<br>8/15/2023 2:22 PM     | Type Size<br>Application extension | 20 KB          |
| 🔲 Desktop 🛷          | Edge_CC_Mercury_E2E.dll                              | 8/15/2023 2:22 PM                      | Application extension              | 71 КВ          |
| Documents 🖈          | EDGE_CC_MSG.dll EDGE_CC_MSG_PAX.dll                  | 8/15/2023 2:22 PM<br>8/15/2023 2:22 PM | Application extension              | 70 KB<br>71 KB |
| ↓ Downloads          | S Edge_CC_Offline.dll                                | 8/15/2023 2:21 PM                      | Application extension              | 24 KB          |
| 🚱 Music 🏓            | Edge_CC_PODIUM.dll  Gdee_CC_PODIUM.dll               | 8/15/2023 2:22 PM                      | Application extension              | 65 KB          |
| Videos 🖈             | ि Edge_CC_PowerPay_522.dll                           | 8/15/2023 2:22 PM<br>8/15/2023 2:22 PM | Application extension              | 65 KB          |

4. Click OK to save your configuration change.

### System Option

To set the System Option:

- 1. Navigate to Administrative > System Options.
- 2. Search or scroll down to the Text Invoices section and locate the option named Text Invoice Provider.
- 3. Click the drop-down arrow and select **Podium.**

|        | Rewards Use Vendor Filters                     | False       |              |
|--------|------------------------------------------------|-------------|--------------|
|        | Tender Card Prefixes                           |             |              |
|        | Tender Card Wording                            | Tender Card |              |
|        | Use Category Filters With Rewards              | Faise       |              |
| ~      | Text Invoices                                  |             | •            |
|        | Text Invoice Provider                          | Podium      | $\checkmark$ |
| ×      | Time Card Options                              |             |              |
|        | Require Note on Supervisor Punch               | False       |              |
|        | Show Elapsed Time as Hours and Minutes         | True        |              |
| $\sim$ | Transfer Options                               |             |              |
|        | Number of Days to Load Invoices                | 7           |              |
|        | Described Research Constraints and Constraints | E-1         |              |

4. Click OK to save your changes.

#### **Notification Templates**

The **Podium Invoice** feature allows you to customize notification templates for invoices sent by text, email, or both. The Edge will **automatically** apply the system **default templates** included with Edge if you choose not to create your own, those of which you can choose to **edit** to create a more customized message or create **customized templates from scratch** right within the body using **HMTL** and available **merge fields**.

See the **Notification Templates** documentation for step-by-step instructions on creating templates and instructing Edge to use your templates when sending invoices.

The **default** notification templates included with Edge will include the **Podium** payment link as shown in the example below:

| Editing Ter | plate                                                                           |                                                                                                    |        |
|-------------|---------------------------------------------------------------------------------|----------------------------------------------------------------------------------------------------|--------|
| Name*       | Podium Invoice SMS                                                              |                                                                                                    | Сору   |
| Type*       | Invoice (Customer)                                                              |                                                                                                    | FIOM   |
| Body*       | ((Store.Name)): Invoice ready for payment ((TheURL)). To opt out, reply<br>STOP | <ul> <li>Customer<br/>FirstName<br/>LastName</li> <li>Store<br/>Name<br/>PhoneNumber<br/>Address<br/>Street1<br/>Street2<br/>State<br/>City<br/>Zip</li> <li>Merge Fields</li> </ul> | arni 3 |
| Previ       | Ew Load Default<br>Values                                                       | Save & Close                                                                                                    | Cancel |

If you are creating **custom** templates from scratch, you must **manually** add the **merge field** into the body of your template for the link to be included:

| Editing Template      |                                                                                    |        |   |                                                                                                    |        |
|-----------------------|------------------------------------------------------------------------------------|--------|---|----------------------------------------------------------------------------------------------------|--------|
| Name*                 | Podium Invoice Email                                                               |        |   |                                                                                                    | Сору   |
|                       |                                                                                    |        |   |                                                                                                    | From   |
| Type*                 | Invoice (Customer)                                                                 |        |   |                                                                                                    |        |
| Email Subject*        | {{Store.Name}} - Invoice ready for payment                                         | Search | ٩ |                                                                                                    |        |
| Eman subject<br>Body* | <pre>utore states index in the payment  viv  viv  viv  viv  viv  viv  viv  v</pre> | 749502 |   | Customer<br>FirstName<br>LastName<br>None<br>None |        |
| Preview               | Import Load Default                                                                |        | Ŧ | Save & Close                                                                                                    | Cancel |
|                       | HIML HE Values                                                                     |        |   |                                                                                                    |        |

## Text to Invoice at POS

The **Podium Payments** feature is **only** available when the following sale lines are added in POS:

- Item Purchase
- Misc Charge
- Payments for: Appraisal, Layaway, Memo, Repair, Special Order, Custom Job, and Store Charge

Please note that the **Text to Invoice** feature is **NOT** available for any **pickup** and/or **job intake** if the intake is the only line added to a sale.

#### Selling at POS with Podium Payments

Selling items at POS with **Podium Payments** works just like any regular item sale at POS. You will **find the customer** and **select the associate**, as normal, then **find/scan the item** to be sold. Instead of clicking **Done** to complete the sale, you will instead choose **Send Invoice** from the buttons shown below:

| <u>D</u> one                 | Send<br>Invoice | Sub Total<br>Sales Ta <u>x</u> 🕑 | \$483.00<br>\$28.98            | • |
|------------------------------|-----------------|----------------------------------|--------------------------------|---|
| Save to<br><u>W</u> ish List | Get<br>Invoices | Total<br>Tendered<br>Due         | \$511.98<br>\$0.00<br>\$511.98 |   |

The **Podium Invitation** screen will appear asking you to choose where to send the invoice. Choose either a **cell phone** or **email** and click **Send**:

| T          | Marked | t Methods O All | Contact Methods | -              |              |
|------------|--------|-----------------|-----------------|----------------|--------------|
|            | Method | Type            | Who             | Cont           | tact Address |
| /          | Ø      | Fake cell       | Fake            | (000) 000-0000 | ۵ 🛞          |
|            |        | fake            | Fake            | fake@fake.com  | ۵ 🛞          |
|            |        |                 |                 |                |              |
| <b>+</b> P | hone + | Email           |                 |                | E SMS Card   |

Edge will alert you that the invoice has been **sent**, and the customer will receive their text message or email with the payment link to pay directly through **Podium**.

After the customer pays you can process their payment at POS using the **Get Invoices** button.

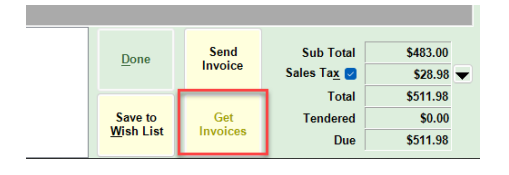

This will bring up **Podium Sales Selection** window with a list of both **Paid** and **Not Paid** invoices. Highlight the **Paid** invoice you'd like to process through POS and click **Select**.

| Customer | Sales Amount | Status   | Sold Date | Podium Sale Id                       |
|----------|--------------|----------|-----------|--------------------------------------|
| 100      | \$159.53     | Paid     | 8/23/2023 | 7bdf8ce5-b0a0-44da-9dc5-d74abccb3004 |
| 1000     | \$106.35     | Paid     | 8/23/2023 | 47872ab9-1824-48b9-acac-07f4f8daedfc |
|          | \$212.70     | Not Paid | 8/23/2023 | 8d258cb5-a578-42d5-93a7-673cb33a63f1 |
|          |              |          |           |                                      |

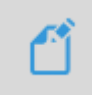

The Get Invoices button will ONLY be available if you DO NOT have a Customer selected. If you DO enter a Customer, the button will automatically be grayed out. This is a security measure as all open invoices will display and are not tied to a specific customer until paid.